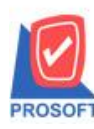

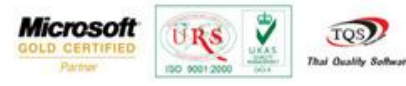

# ระบบ Sale Order

### ≽ ฟอร์มใบกำกับภาษีขายสด(แสดงเช็ค,เงิน โอน) เพิ่มให้แสดงสาขาของลูกหนึ้

1.เข้าที่ระบบ Sale Order > SO Data Entry > ขายสด

| WINSpeed                                                                                                    |   |                            |                                        |                         |                             |             |                   |                                                  |                                                         |                               |                      |
|----------------------------------------------------------------------------------------------------|---|----------------------------|----------------------------------------|-------------------------|-----------------------------|-------------|-------------------|--------------------------------------------------|---------------------------------------------------------|-------------------------------|----------------------|
| ญ บริษัท ตัวอย่าง จำกัด<br>⊕ – — Enterprise Manager<br>⊕ – — Accounts Payable<br>⊕ – — Accounts Receivable                                                                                                    |   | <b>S</b> 0                 | Sale Ord                               | er                      |                             |             |                   | Database :<br>Branch :<br>Login :<br>Version: 10 | dbWINS_Demo<br>สำนักงานใหญ่<br>admin<br>0.0788 Build on | Server : B<br>2016-04-18 08:3 | ALLEII\SQL2008<br>30 |
| Bage control Concernence of the control Financial Management General Ledger Inventory Control                                                                                                    |   | Market Inquiry             | <b>≧</b><br>Estimate                   | <b>ชา</b><br>ใบเสนอราคา | ไป<br>อนุมัติใบเสนอ<br>ราคา | 📝<br>૧૫૪૦૦૦ | <b>ไ</b> ปสิ่งชาย | ไป<br>รับเงินมัดจำ                               | ไปได้<br>รับเงินมัดจำ<br>เครดิต                         | <b>ชายสด</b>                  | <b>อายเชือ</b>       |
| H → Eletter of Licentit<br>Hulticurrency<br>Hulticurrency<br>Hulticurre | ш | <b>ไป</b><br>รับคืน,ลดหนี้ | รับคืน,ลด<br>รับคืน,ลด<br>หนี้(เงินสด) | <b>ไป</b><br>เพิ่มหนี   | SO<br>Export/Import         |             |                   |                                                  |                                                         |                               |                      |
| SO Calendar<br>SO Reports<br>SO Analysis Reports<br>SO History, Statistics<br>SO Forms<br>Alarge Added Tay                                                                                                    |   |                            |                                        |                         |                             |             |                   |                                                  |                                                         |                               |                      |
|                                                                                                    |   |                            |                                        |                         |                             |             |                   |                                                  |                                                         |                               |                      |
| B - Hot Cost<br>B - Hot Cost<br>B - Warehouse Management<br>B - Hot Marehouse Management<br>B - Hot Audit and Internal Control                                                                                                    |   |                            |                                        |                         |                             |             |                   |                                                  |                                                         |                               |                      |

### 2.เลือก Find เอกสารขึ้นมา > Click Print

| ขายสด                                                             |                                                             |                    |                 |              |               |               |             |               |                |  |
|-------------------------------------------------------------------|-------------------------------------------------------------|--------------------|-----------------|--------------|---------------|---------------|-------------|---------------|----------------|--|
|                                                                   |                                                             |                    |                 |              |               |               |             | Са            | ish sale       |  |
| รหัสลูกค้า [                                                      | ก-0002                                                      | 🔹 บริษัท กรุงเทพ   | เผลิตเหล็ก จำกั | ด (มหาว      | เลขที่ใบส่งขอ | aa CS5904-0   | 00003 📝 🦻   | วันที่ใบส่งขอ | a 21/04/2559 🛅 |  |
| ชื่อผู้ติดต่อ                                                     | 📃 🔽 เลขที่ใบกำกับ CS5904-00003 📝 วันที่ใบกำกับ 21/04/2559 🧮 |                    |                 |              |               |               |             |               |                |  |
| ล้างถึง SO No.                                                    |                                                             | < ใบจ่ายสินค้า     |                 | -            | ล้างถึง App.  | Quo.          | •           |               |                |  |
| Customer PO                                                       | วันที่นับเครดิต เ                                           | ครดิต (วัน) วันที่ | ครบกำหนด        | วันที่นัดชำร | ะ วันที่ก่    | ำหนดส่ง       | ชนส่งโดย    |               | พนักงานขาย     |  |
| 21/04/2559 🧾 30 21/05/2559 21/05/2559 🧮 / / 🍱 นางสาว วีรตา พลลักร |                                                             |                    |                 |              |               |               |             |               |                |  |
| No. รหัสสิน                                                       | เค้า                                                        | ชื่อสินค้า         | คลัง            | ที่เก็บ      | หน่วยนับ      | จำนวน         | ราคา/หน่วย  | ส่วนลด        | จำนวนเงิน 🔺    |  |
| 1 FG-001                                                          | ผลไม้กระป๋อง                                                |                    | 01              | 01           | กระป๋อง       | 50.00         | 98.00       |               | 4,900.00       |  |
| 2                                                                 |                                                             |                    |                 |              |               | .00           | .00         |               | .00 ≡          |  |
| 3                                                                 |                                                             |                    |                 |              |               | .00           | .00         |               | .00            |  |
| 4                                                                 |                                                             |                    |                 |              |               | .00           | .00         |               | .00            |  |
| 5                                                                 |                                                             |                    |                 |              |               | .00           | .00         |               | .00            |  |
| 7                                                                 |                                                             |                    |                 |              |               | .00           | .00         |               | .00            |  |
|                                                                   | vl                                                          |                    |                 |              |               | .00           | <br>สำหมวง  | แง็นรวม       | 4 900 00       |  |
|                                                                   | 2                                                           |                    |                 | a'aa         | ເຈດດາເດັ້າ    |               |             |               | 4 900 00       |  |
| 873438871597 .00 4,300.00                                         |                                                             |                    |                 |              |               |               |             |               |                |  |
|                                                                   |                                                             |                    |                 |              |               |               |             |               |                |  |
| ฐานงกาษ 4,500.00 สตรางกาษ(%) 7.00 545.00<br>รวมซึ่งชื่น 5.242.00  |                                                             |                    |                 |              |               |               |             |               |                |  |
| **************************************                            |                                                             |                    |                 |              |               |               |             |               |                |  |
| 😭 Detail 🗎                                                        | More 👌 Rate 🐬                                               | Description        | Deposit 🗐       | )CQ Receive  | e 🔒 Trans     | fer In 🏼 🐌 Re | ceive 🔷 VAT | r 🔡 GL        | 4 History      |  |
| New 🔄 Save 🗙 Delete 🔍 Find Dopy 🖗 WHT DCQ List Archive Close      |                                                             |                    |                 |              |               |               |             |               |                |  |

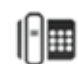

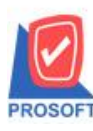

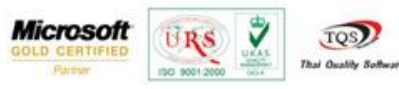

### 3.เลือกพิมพ์ฟอร์มใบกำกับภาษีงายสด(แสดงเช็ก,เงินโอน)

| 😭 Sele | ect Form                   |                                         | ×                                                  |
|--------|----------------------------|-----------------------------------------|----------------------------------------------------|
| No. D  | ซึ่อ Form                  | ต่ำอธิบาย                               | Form Path                                          |
| 1 🗸    | dr_so_cashsale_tax         | ฟอร์มใบกำกับภาษีชายสด                   | C:\Program Files\Prosoft\WINSpeed\Forms\soform.pt  |
| 2      | dr_so_cashsale_tax_lot     | ฟอร์มใบกำกับภาษีชายสด(LOT)              | C:\Program Files\Prosoft\WINSpeed\Forms\soform.pt  |
| 3      | dr_so_cashsale_notax       | ฟอร์มใบกำกับภาษีชายสด(ไม่มีภาษี)        | C:\Program Files\Prosoft\WINSpeed\Forms\soform.pt  |
| 4      | dr_voucher_inv             | ฟอร์ม Voucher                           | C:\Program Files\Prosoft\WINSpeed\Forms\glform.pbl |
| 5      | dr_so_cashsale_tax_receive | ฟอร์มใบกำกับภาษีชายสด(แสดงเช็ค,เงินโอน) | C:\Program Files\Prosoft\WINSpeed\Forms\soform.pt  |
|        |                            |                                         | ☑ OK ↓Close                                        |

# <u>ตัวอย่าง</u> ฟอร์มใบกำกับภาษีขายสด(แสดงเช็ค,เงินโอน) เพิ่มให้แสดงสาขาของลูกหนึ้

| DEMO                   |            |                                     | บริษัท                                  | າ ຕັວ          | อย่าง จำเ                   | กัด                       | สาขาที่ออกใ               | บกำกับภา         | าษี : สำนักงา | นใหญ่ <mark>หน้</mark> า เ / เ |  |  |
|------------------------|------------|-------------------------------------|-----------------------------------------|----------------|-----------------------------|---------------------------|---------------------------|------------------|---------------|--------------------------------|--|--|
|                        |            | 2571/1 ซ.ราม<br>โทร. 0-2739-59      | มดำแหง 75 ถ.รามดำแ<br>00 โทรสาร 0-2739- | เหง แข<br>5910 | เวงหัวหมาก เ<br>เลขประจำตัว | งตบางกะร์<br>ผู้เสียภาษีอ | ปี กรุงเทพฯ<br>อากร 12345 | 10240<br>6789012 | 23            |                                |  |  |
|                        |            |                                     |                                         |                |                             | 4                         |                           | สาขา             | า วังน้อย     | 9                              |  |  |
| รหัสลกค้า              | ก-0002     |                                     | ใบกำกับภ                                | าษี /          | ใบเสร็จ <sup>ร</sup>        | รับเงิน                   | ſ                         | เลขที่           | C8590         | 04-00003                       |  |  |
| เลขประจำตัวผู้เสียภาษี |            |                                     |                                         |                |                             |                           | Ī                         | วันที่           | 21/04         | 2559                           |  |  |
| นามผ้ชื่อ              | กรงเทพต    | เลิตเหล็ก จำกัด (มหาชน)             | )                                       |                | เลขที่ใบกำกั                | ับ CS590                  | 04-00003                  |                  | วันที่ใบกำกั  | u 21/04/2559                   |  |  |
| ที่อยู่                | 83/1 หมู่4 | เ ถ.พหลโยธิน                        |                                         |                | สถานที่ส่งข                 | อง คลังบ                  | างกะปี                    |                  |               |                                |  |  |
|                        | ต.ลำไทร    | อ.วังน้อย จ.พระนครศรีส              | อยุธยา 54000                            |                |                             |                           |                           |                  |               |                                |  |  |
| โทร.                   | 035-271-   | -980 , 035-214-9 <sup>,</sup> โทรสา | 15 035-271-556                          |                | ชื่อผู้ติดต่อ               |                           |                           |                  |               |                                |  |  |
| ใบสั่งซื้อ             |            |                                     |                                         |                |                             | ขนส่งโดย                  |                           |                  | พนักงานขาย    |                                |  |  |
|                        |            |                                     |                                         |                |                             | นางสาว วีรดา พลจักร       |                           |                  |               |                                |  |  |
| รหัสสินค้า             |            |                                     | รายการ                                  |                | จำนวน                       | หน่วย                     | รากา/ห                    | น่วย             | ส่วนลด        | จำนวนเงิน                      |  |  |
| FG-001                 |            | ผลไม้กระป๋อง                        |                                         |                | 50.00                       | กระป๋อง                   |                           | 98.00            |               | 4,900.00                       |  |  |
|                        |            |                                     |                                         |                |                             |                           |                           |                  |               |                                |  |  |
|                        |            |                                     |                                         |                |                             |                           |                           |                  |               |                                |  |  |
|                        |            |                                     |                                         |                |                             |                           |                           |                  |               |                                |  |  |
|                        |            |                                     |                                         |                |                             |                           |                           |                  |               |                                |  |  |
|                        |            |                                     |                                         |                |                             |                           |                           |                  |               |                                |  |  |
|                        |            |                                     |                                         |                |                             |                           |                           |                  |               |                                |  |  |
|                        |            |                                     |                                         |                |                             |                           |                           |                  |               |                                |  |  |
|                        |            |                                     |                                         |                |                             |                           |                           |                  |               |                                |  |  |
|                        |            |                                     |                                         |                |                             |                           |                           |                  |               |                                |  |  |
|                        |            |                                     |                                         |                |                             |                           |                           |                  |               |                                |  |  |
|                        |            |                                     |                                         |                |                             |                           |                           |                  |               |                                |  |  |
|                        |            |                                     |                                         |                |                             |                           |                           |                  |               |                                |  |  |
| หมายเหตุ               |            |                                     |                                         |                |                             |                           | รวมเงิน                   |                  |               | 4,900.00                       |  |  |

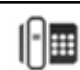